# U.B. Funkeys<sup>TM</sup> Software Download and Installation

| File Download              | 2  |
|----------------------------|----|
| File Extraction            | 4  |
| Installation               | 6  |
| End User License Agreement | 7  |
| Beginning Installation     | 8  |
| Driver Installation        | 12 |
| Completing Installation    | 15 |
| First Time In Game         | 17 |
| Creating Player            | 18 |
| • Introduction             | 19 |
| Update                     | 20 |
| Found New Update           | 21 |
| Downloading                | 23 |
| Update Completion          | 24 |

## **File Download**

Please click on the following link to open it in your web browser.

http://download.service.mattel.com/us/funkeys/UB%20Funkeys%204.8.zip

When the page opens, you will be prompted to save the file.

| File Download                                                                                                    |                                               |
|----------------------------------------------------------------------------------------------------|-----------------------------------------------|
| Do you want to open or save this file?                                                                                                    | K.                                            |
| Name: U_B_Funkeys.zip<br>Type: WinZip File, 238 MB<br>From: download.service.mattel.com<br>Open Save                                      | Cancel                                        |
| Always ask before opening this type of file                                                                                               |                                               |
| While files from the Internet can be useful, som harm your computer. If you do not trust the sour save this file. <u>What's the risk?</u> | e files can potentially<br>ce, do not open or |

| Save As                |                                               |                                  | N        |         | ? 🔀            |
|------------------------|-----------------------------------------------|----------------------------------|----------|---------|----------------|
| Save in:               | 🞯 Desktop                                     |                                  | <u> </u> | 3 🕅 📂 🛄 | ÷              |
| My Recent<br>Documents | My Documents<br>Wy Computer<br>My Network Pla | aces                             |          |         |                |
| My Documents           |                                               |                                  |          |         |                |
| My Computer            |                                               |                                  |          |         |                |
| My Network             | File name:<br>Save as type:                   | U. B. Funkeys zip<br>WinZip File |          | ~       | Save<br>Cancel |

After clicking save, navigate the next window to your desktop to save the file.

The download will begin. Please make sure the box that states "Close this dialog box when download completes" is NOT checked.

| 1% of U_B_Fun                                                                                                    | keys.zip Completed              | _ 🗆 🔀  |  |  |  |
|----------------------------------------------------------------------------------------------------|---------------------------------|--------|--|--|--|
| <b>8</b>                                                                                                    |                                 |        |  |  |  |
| Saving:                                                                                                    |                                 |        |  |  |  |
| U_B_Funkeys.zip f                                                                                                    | rom download.service.mattel.com |        |  |  |  |
| Estimated time left 16 min 4 sec (2.69 MB of 238 MB copied)<br>Download to: C:\Documents and\U_B_Funkeys.zip<br>Transfer rate: 250 KB/Sec |                                 |        |  |  |  |
| Close this dialog box when download completes                                                                                             |                                 |        |  |  |  |
|                                                                                                    | Open Open Folder                | Cancel |  |  |  |

#### Once complete, click open.

| Download com                                  | plete 📐 🗖 🗖 🔀                                                                                                    |
|-----------------------------------------------|----------------------------------------------------------------------------------------------------|
| Down<br>Saved:<br>U_B_Funkeys.zip             | load Complete<br>from download.service.mattel.com                                                                                     |
| Downloaded:<br>Download to:<br>Transfer rate: | 238 MB in 18 min 40 sec<br>C:\Documents and\U_B_Funkeys.zip<br>217 KB/Sec<br>og box when download completes<br>Open Open Folder Close |

### **File Extraction**

| Help                                                                             |                                                                                                    |                                                                                                    | La la                                                                                                    | 0                                                                                                    |                                                                                                    |                                                                                                    |
|----------------------------------------------------------------------------------|----------------------------------------------------------------------------------------------------|----------------------------------------------------------------------------------------------------|----------------------------------------------------------------------------------------------------|----------------------------------------------------------------------------------------------------|----------------------------------------------------------------------------------------------------|----------------------------------------------------------------------------------------------------|
| 1                                                                                | and a                                                                                                    |                                                                                                    |                                                                                                    |                                                                                                    |                                                                                                    |                                                                                                    |
| Favorites                                                                        | Add                                                                                                    | Extract                                                                                                    | Encrypt                                                                                                    | Solution View                                                                                                    | ()<br>Install                                                                                                    | <b>Wizard</b>                                                                                                    |
| Туре                                                                             | Modified                                                                                                    |                                                                                                    | Size                                                                                                    | Ratio                                                                                                    | Packed                                                                                                    | Path                                                                                                    |
| Setup Infor<br>Adobe Acro<br>Icon<br>Adobe Acro<br>Install Applic<br>Application | 9/26/200<br>4/17/200<br>9/26/200<br>8/26/200<br>12/20/20<br>9/26/200                                                                                                    | 7 7:51 PM<br>7 6:57 AM<br>7 7:51 PM<br>7 10:56 PM<br>7 7:52 PM<br>7 7:51 PM                                                                                                    | 49<br>1,701,865<br>5,094<br>434,167<br>248,26<br>368,128                                                                                                    | 10%<br>1%<br>53%<br>20%<br>0%<br>47%                                                                                                    | 44<br>1,683,<br>2,385<br>346,672<br>247,6<br>194,766                                                                                                    |                                                                                                    |
|                                                                                  |                                                                                                    | Total 6 files,                                                                                                    | 244,893KB                                                                                                    |                                                                                                    |                                                                                                    | 00                                                                                                    |
|                                                                                  |                                                                                                    |                                                                                                    |                                                                                                    |                                                                                                    |                                                                                                    |                                                                                                    |
| ents and Setti                                                                   | ngs\dom                                                                                                    | browt\Des                                                                                                    | ktop\U_B_F                                                                                                    | unkey                                                                                                    | s.zip                                                                                                    | ?                                                                                                    |
| Documents and (                                                                  | Settings\da                                                                                                    | imbrowt\Des                                                                                                    | ktop                                                                                                    |                                                                                                    | <u> </u>                                                                                                    | 2 💽 🖻                                                                                                    |
| My Con<br>My Con<br>Spi<br>Spi<br>Spi<br>Spi<br>Spi<br>Spi<br>Spi<br>Spi         | nputer<br>2912-0308E<br>eedracer U<br>movable Di<br>on 'fpnts15<br>naff on 'fpnt<br>letters on 'F<br>are on 'fpnts<br>ning on 'fpnts                                                                                                    | D755 (C:)<br>B (D:)<br>sk (E:)<br>5' (F:)<br>ts07' (G:)<br>pnts07' (L:)<br>s15' (0:)<br>nts15' (S:)<br>s15' (T:)                                                                                                    |                                                                                                    |                                                                                                    |                                                                                                    |                                                                                                    |
| les<br>3 Selected files/f                                                        | olders                                                                                                    |                                                                                                    | 🛄 Open Explo                                                                                                    | rer windo<br>kisting file                                                                                                    | w.<br>Is                                                                                                    | Extract<br>Cancel                                                                                                    |
| Files:                                                                           |                                                                                                    |                                                                                                    | █ Skip older fi<br>☑ Use folder n                                                                                                    | les<br>ames                                                                                                    |                                                                                                    | Help                                                                                                    |
|                                                                                  | Setup Infor<br>Adobe Acro<br>Icon<br>Adobe Acro<br>Install Applic<br>Application<br>ents and Setti<br>Documents and<br>Documents and<br>Documents and<br>Documents and<br>Documents and<br>Documents and<br>Cal<br>Selected files/folders<br>Files: | Setup Infor 9/26/200<br>Adobe Acro 4/17/200<br>Icon 9/26/200<br>Adobe Acro 8/26/200<br>Install Applic 12/20/20<br>Application 9/26/200<br>ents and Settings\dom<br>Documents and Settings\dom<br>Documents and Settings\dom<br>Documents and Settings\dom<br>Documents and Settings\dom<br>Documents and Settings\dom<br>Documents and Settings\dom<br>Documents and Settings\dom<br>Documents and Settings\dom<br>Speedracer U<br>Speedracer U<br>Speedracer U<br>Sys on 'fpnts1!<br>Conaff on 'fpnt<br>Share on 'fpnts<br>training on 'fprts<br>Selected files/folders<br>All files/folders in archive<br>Files: | Setup Infor 9/26/2007 7:51 PM<br>Adobe Acro 4/17/2007 6:57 AM<br>Icon 9/26/2007 7:51 PM<br>Adobe Acro 8/26/2007 10:56 PM<br>Install Applic 12/20/2007 7:32 PM<br>Application 9/26/2007 7:51 PM<br>Total 6 files,<br>application 9/26/2007 7:51 PM<br>Total 6 files,<br>application 9/26/2007 7:51 PM<br>Total 6 files,<br>application 9/26/2007 7:51 PM<br>Documents and Settings\dombrowt\Des<br>Documents and Settings\dombrowt\Des<br>Documents | Setup Infor   9/26/2007 7:51 PM   49     Adobe Acro   4/17/2007 6:57 AM   1,701,865     Icon   9/26/2007 7:51 PM   5,094     Adobe Acro   8/26/2007 10:56 PM   434,167     Install Applic   12/20/2007 7:32 PM   248,26     Application   9/26/2007 7:51 PM   368,128     Total 6 files, 244,893KB     Ents and Settings\dombrowt\Desktop\U_B_F     Documents and Settings\dombrowt\Desktop\U_B_F     Documents and Settings\dombrowt\Desktop\U_B_F     Documents and Settings\dombrowt\Desktop     Image: Speedracer UB (D:)     Image: Speedracer UB (D:)  < | Setup Infor   9/26/2007 7:51 PM   49   10%     Adobe Acro   4/17/2007 6:57 AM   1,701,865   1%     Icon   9/26/2007 7:51 PM   5,094   53%     Adobe Acro   8/26/2007 10:56 PM   434,167   20%     Install Applic   12/20/2007 7:32 PM   248,26   0%     Application   9/26/2007 7:51 PM   368,128   47%     Total 6 files, 244,893KB     Ents and Settings\dombrowt\Desktop\U_B_Funkey     Documents and Settings\dombrowt\Desktop   Punkey     Documents and Settings\dombrowt\Desktop   9/26/2007     My Computer   102912-0308D 755 (C:)   Speedracer UB (D:)     Parenovable Disk (E:)   sys on 'fpnts15' (F:)   conff on 'fpnts07' (G:)     Parenovable Disk (E:)   sys on 'fpnts15' (F:)   conff on 'fpnts07' (G:)     Parenovable Disk (S:)   share on 'fpnts15' (S:)   share on 'fpnts15' (S:)     Parenovable Disk (S:)   share on 'fpnts15' (S:)   Share on 'fpnts15' (S:)     Parenovable Disk (S:)   share on 'fpnts15' (S:)   Use folder names     All files/folders   Open Explorer windo     All files/folders in archive   Skip older files <td>Setup Infor   9/26/2007 7:51 PM   49   10%   44     Adobe Acro   4/17/2007 6:57 AM   1,701,865   1%   1,683,     Icon   9/26/2007 7:51 PM   5,094   53%   2,385     Adobe Acro   8/26/2007 10:56 PM   434,167   20%   346,672     Install Applic   12/20/2007 7:32 PM   248,26   0%   247,6     Application   9/26/2007 7:51 PM   368,128   47%   194,766     Total 6 files, 244,893KB</td> | Setup Infor   9/26/2007 7:51 PM   49   10%   44     Adobe Acro   4/17/2007 6:57 AM   1,701,865   1%   1,683,     Icon   9/26/2007 7:51 PM   5,094   53%   2,385     Adobe Acro   8/26/2007 10:56 PM   434,167   20%   346,672     Install Applic   12/20/2007 7:32 PM   248,26   0%   247,6     Application   9/26/2007 7:51 PM   368,128   47%   194,766     Total 6 files, 244,893KB |

Extracting software should then open. Extract the file to your desktop.

| WinZip               | - R 🛛 |
|----------------------|-------|
| J.                   |       |
| Extracting Setup.exe |       |
| (********            |       |
| Cancel               |       |

Once the file has extracted, navigate to your desk top and double-click on the setup.exe file to launch the software. A smaller window verifying the installer will appear.

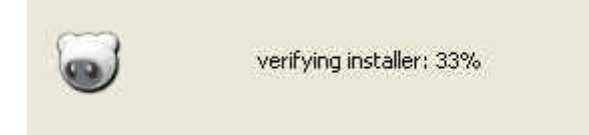

### Installation

The Installation Wizard will then launch. Click Next to continue.

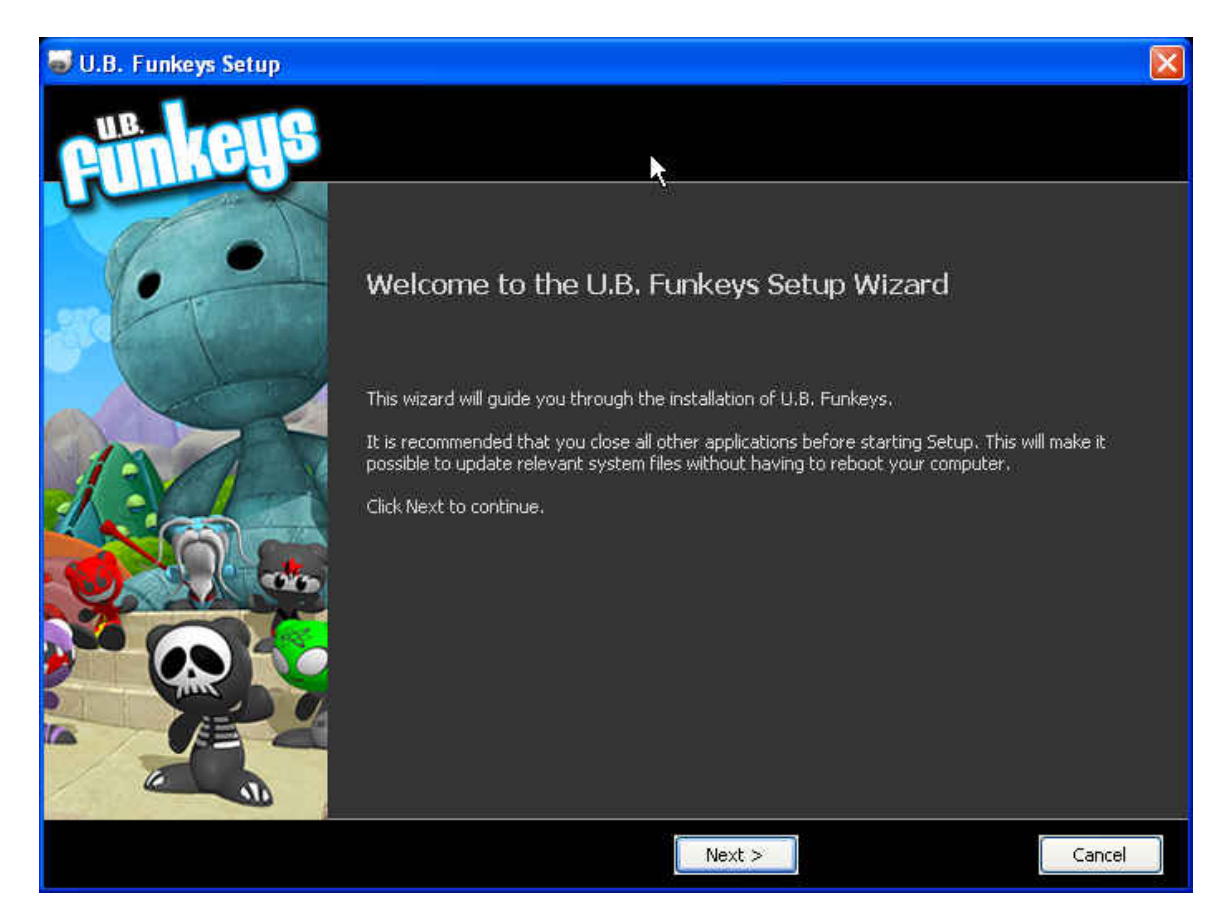

### **End-User License Agreement**

Next, please read through the End-User License Agreement. Please click "I Agree"

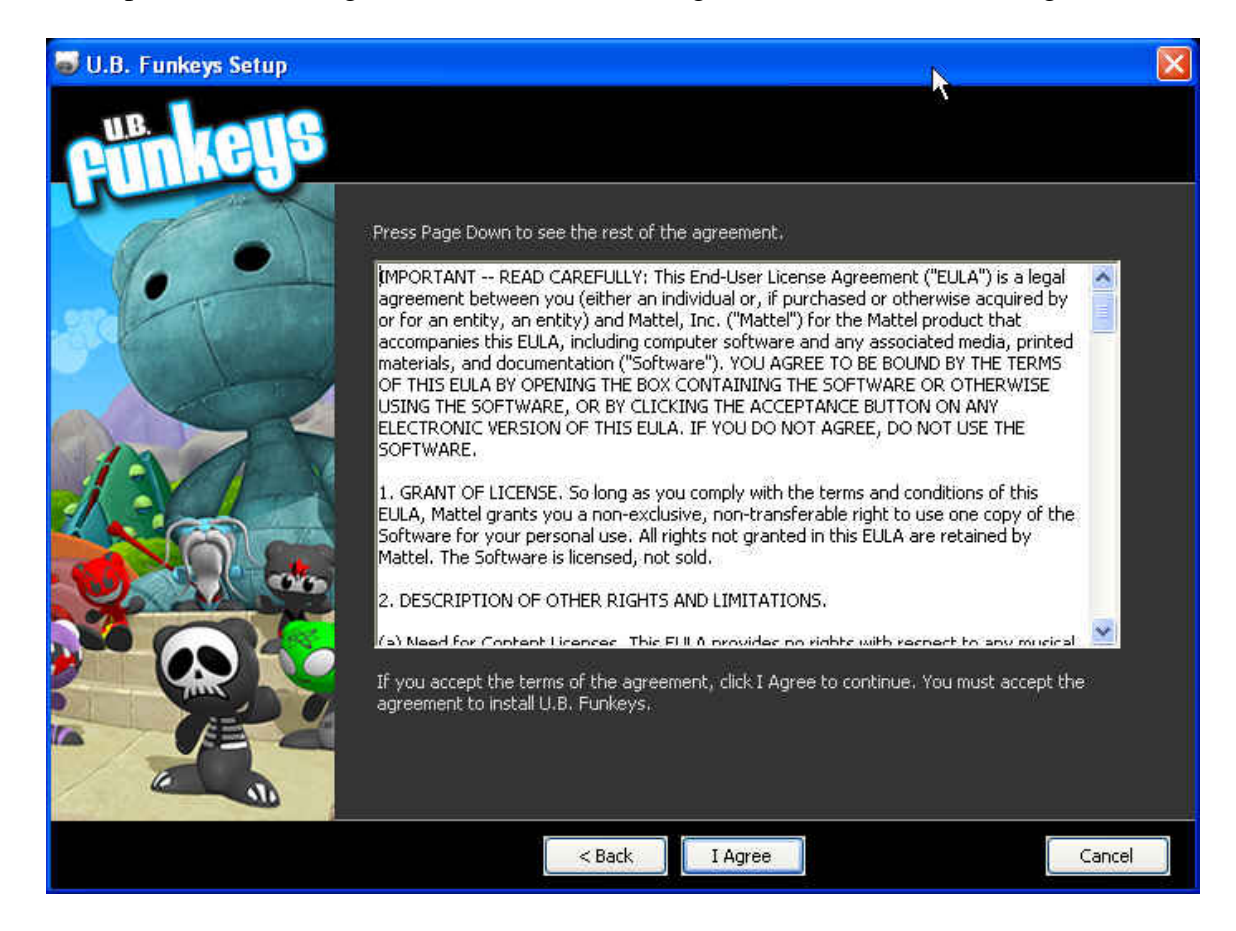

## **Beginning Installation**

Click Next to continue.

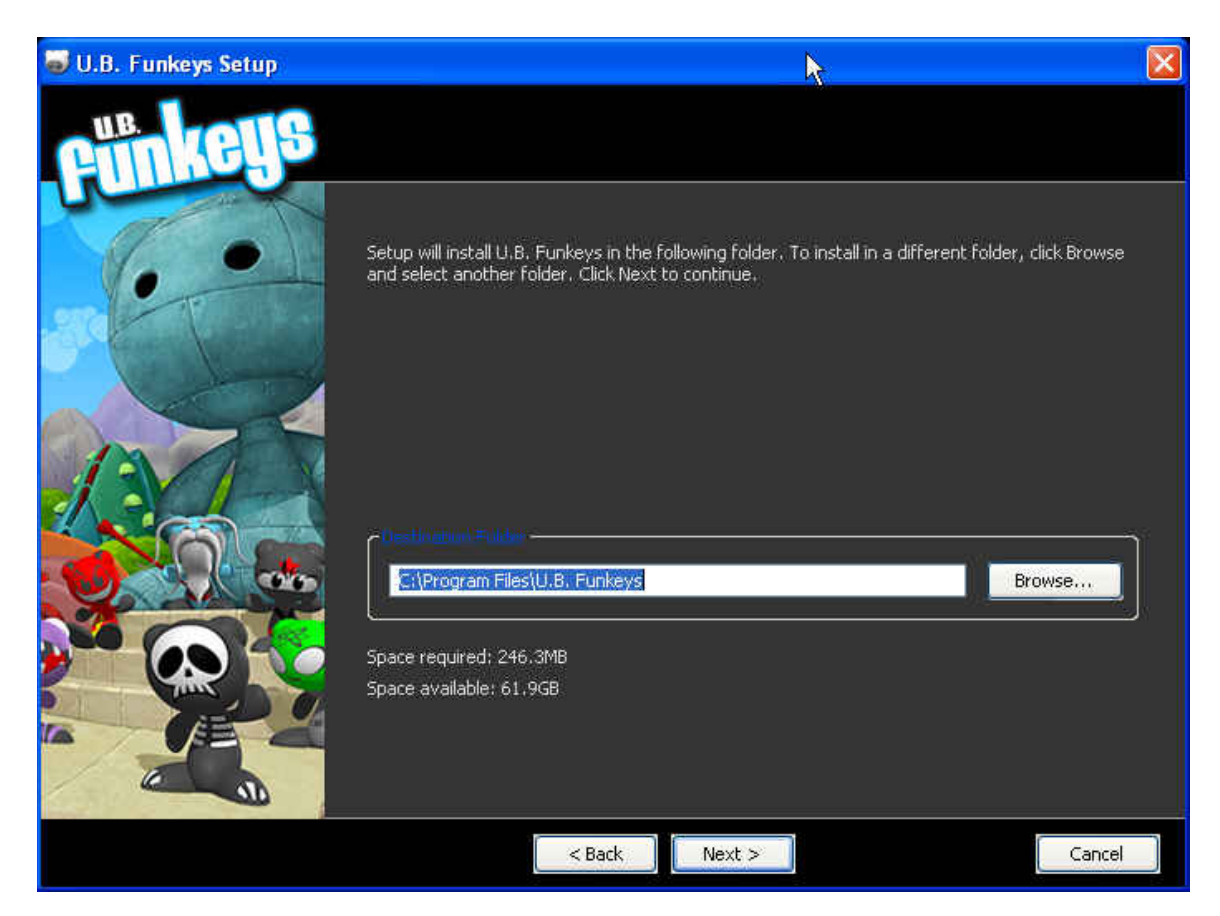

### Click Install to begin.

| 🚽 U.B. Funkeys Setup |                                                               |                                                                               |                                                                                   |
|----------------------|---------------------------------------------------------------|-------------------------------------------------------------------------------|-----------------------------------------------------------------------------------|
| Fünkeys              |                                                               |                                                                               | ×                                                                                 |
|                      | Check the components you wa<br>Please insert U.B. Funkey devi | nt to install and uncheck the compo<br>ce to USB port, and click Install to s | onents you don't want to install,<br>start the installation.                      |
|                      | Select components to install:                                 | Create Start Menu Icon                                                        | Reservation<br>Position your mouse over<br>a component to see its<br>description. |
|                      | Space required: 246.3MB                                       |                                                                               |                                                                                   |
|                      | < Ba                                                          | ck Install                                                                    | Cancel                                                                            |

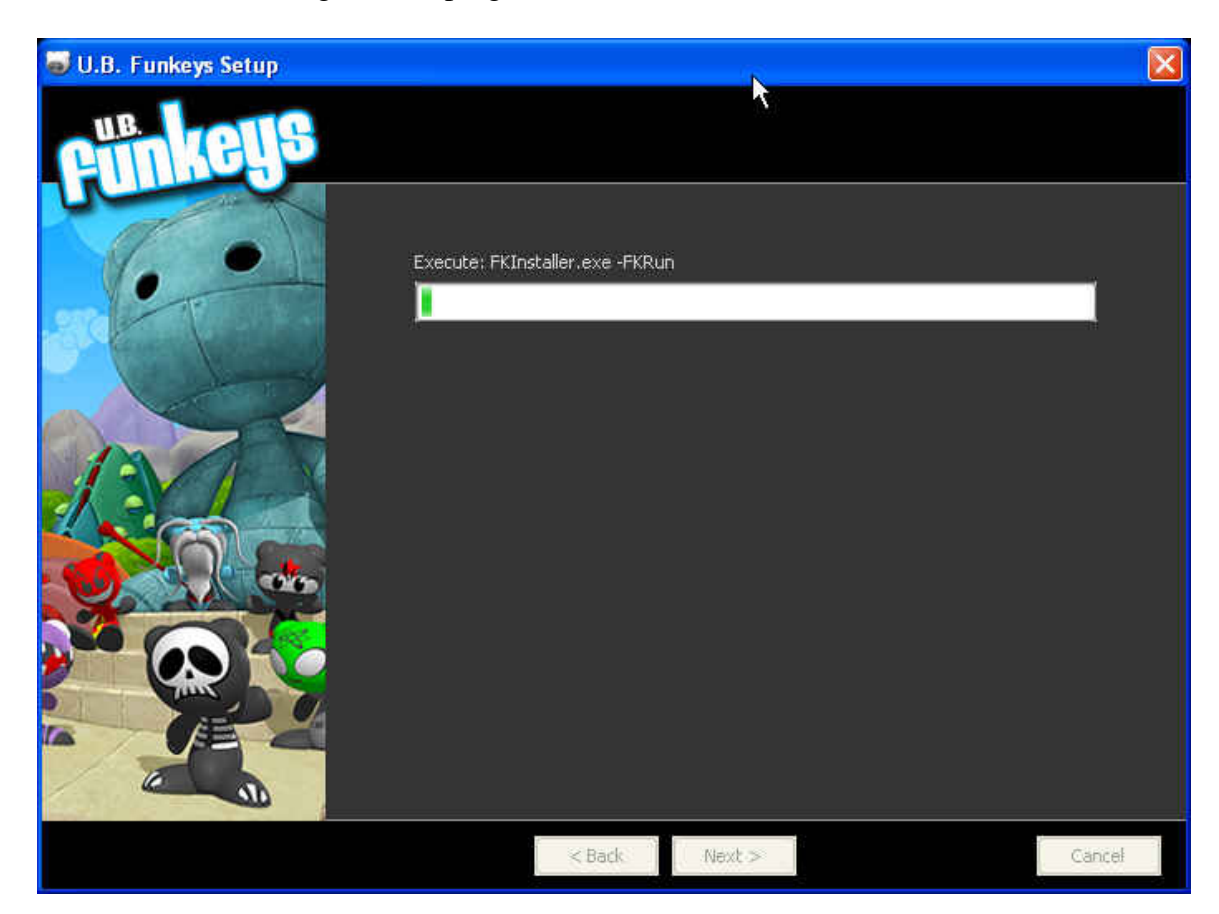

Please wait while the green bar progresses.

### **Driver Installation**

When prompted, please make sure the U.B. Funkeys<sup>TM</sup> Hub is NOT connected and click Next

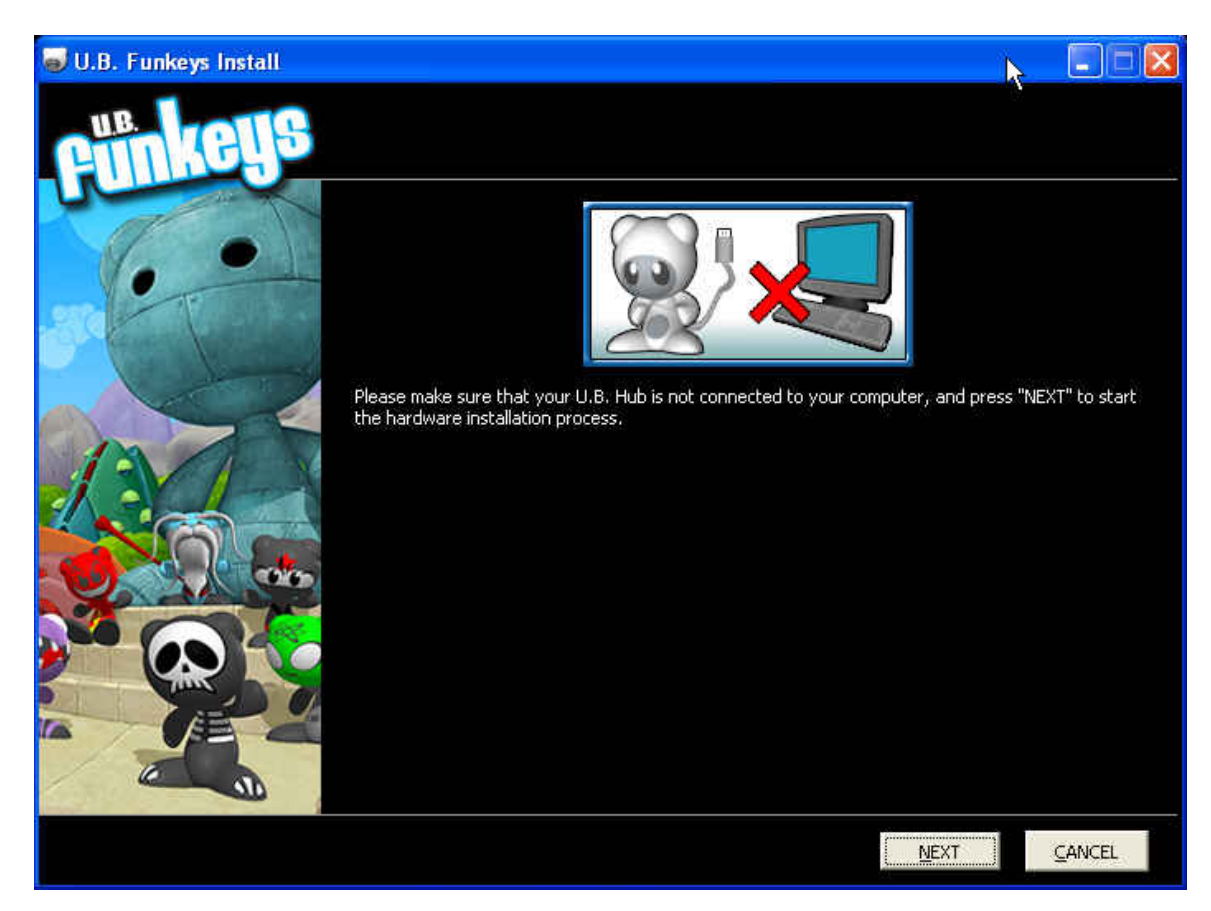

#### The software will now install the necessary drivers.

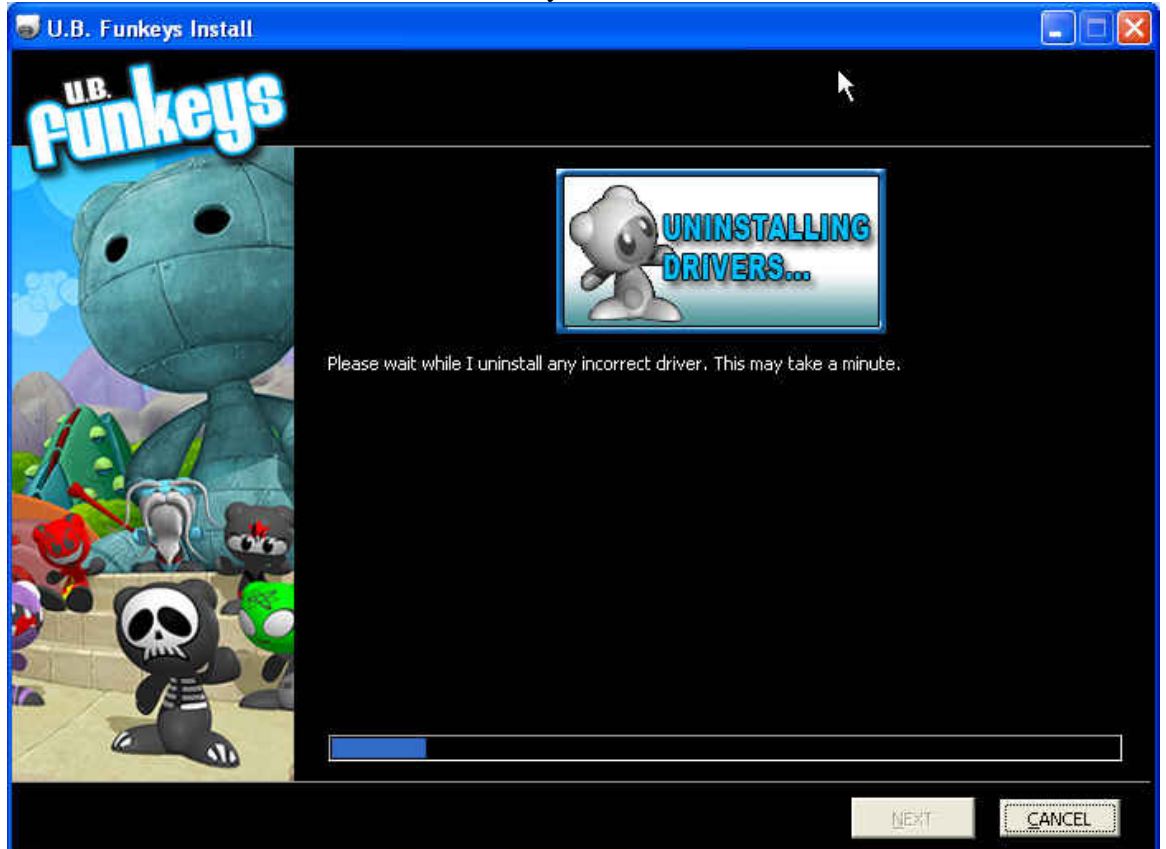

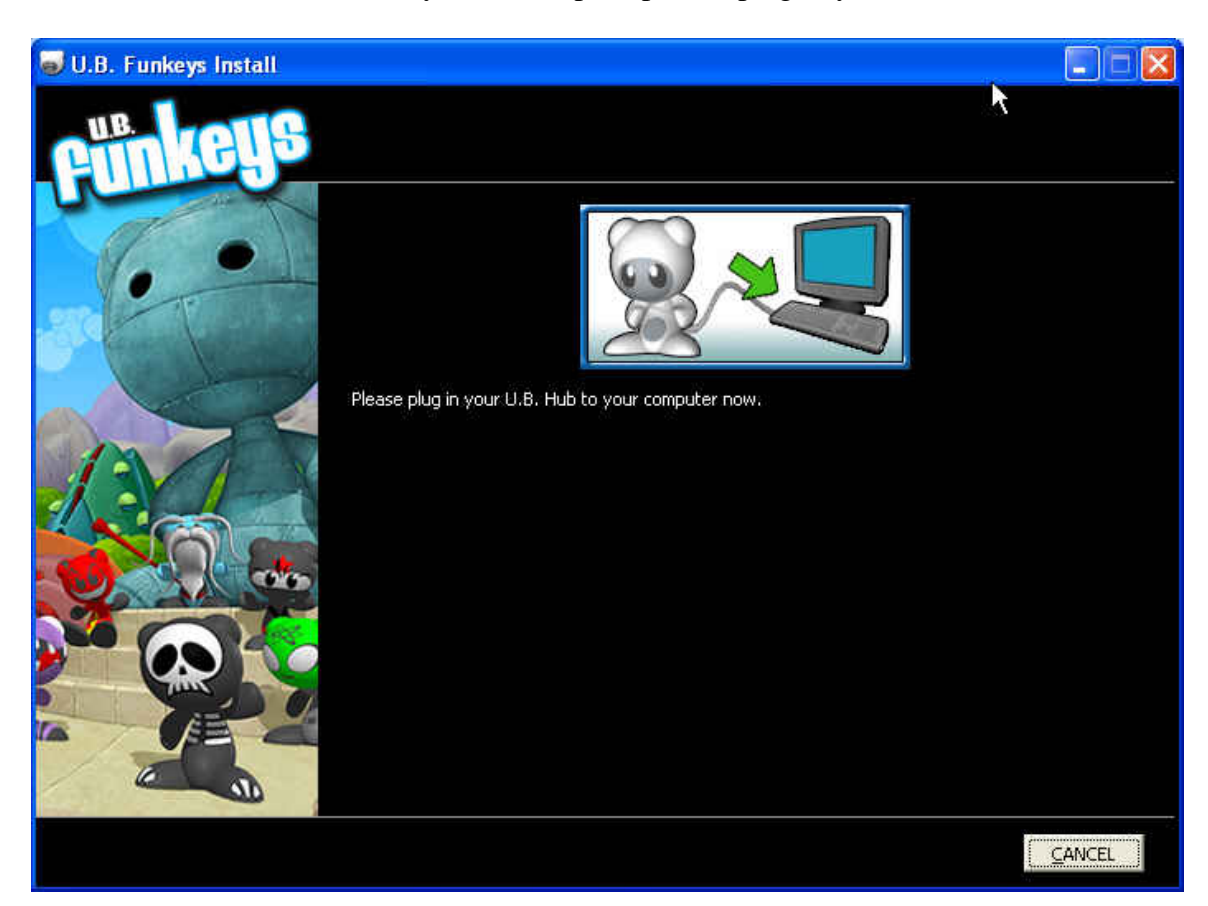

After the drivers are installed, you will be prompted to plug in your Hub.

# **Completing Installation**

Once the software completes installation please click Next.

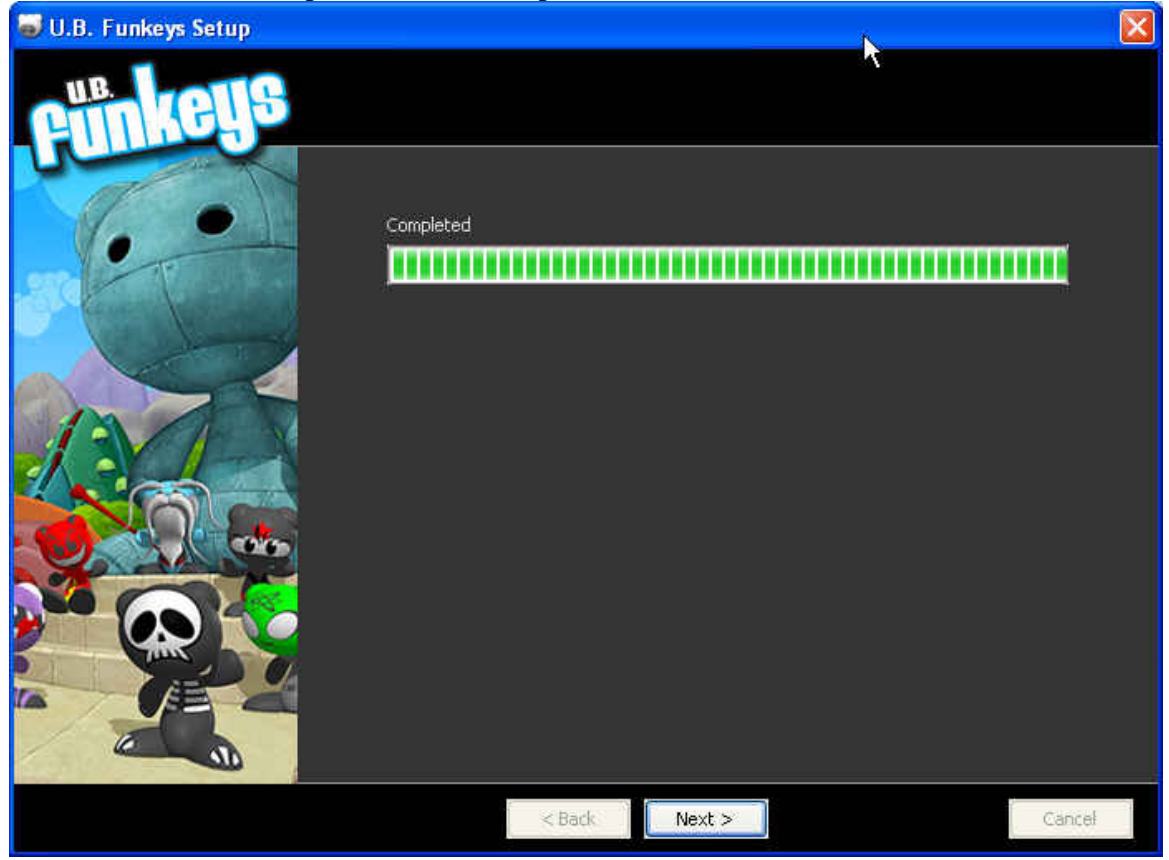

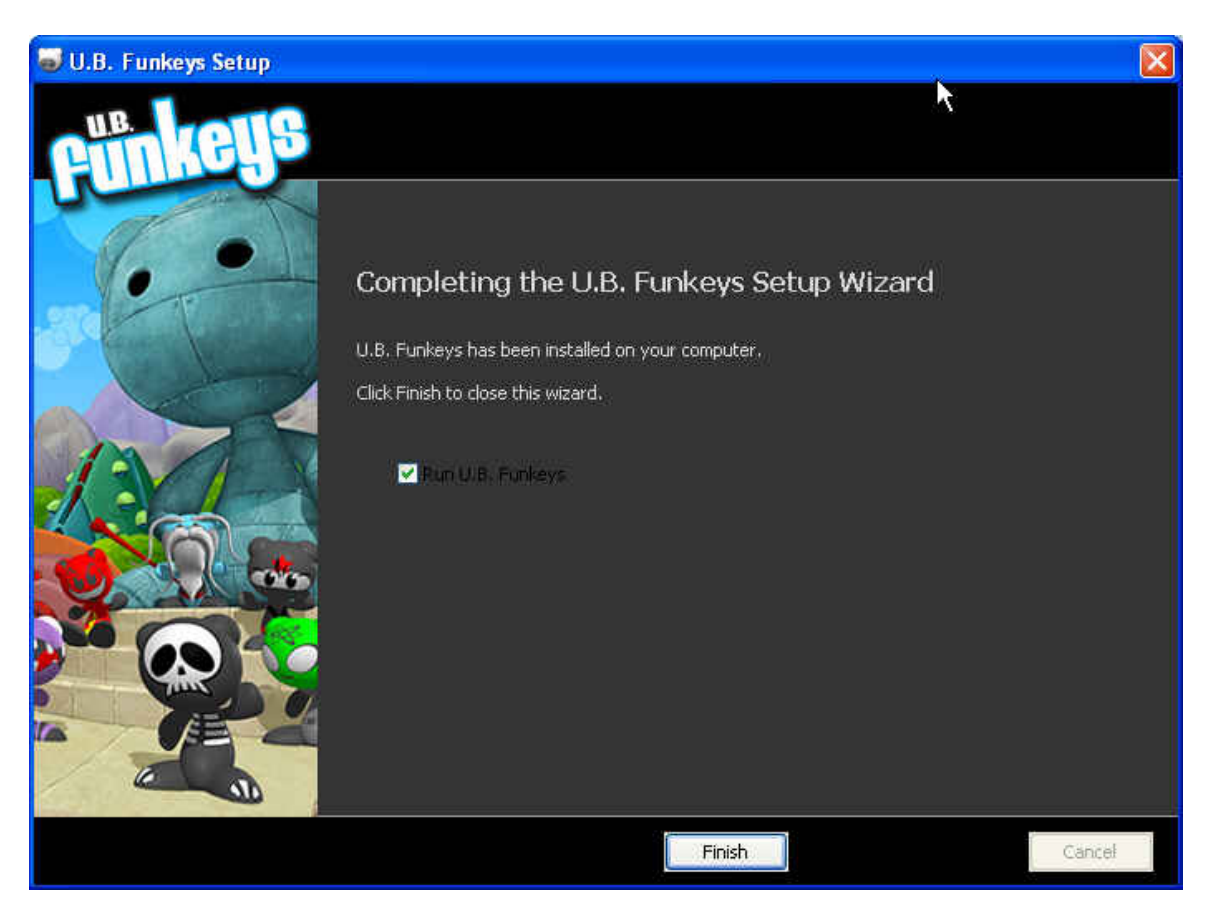

Make sure that Run U.B. Funkeys is checked and click Finish. The game will launch.

### First Time In Game

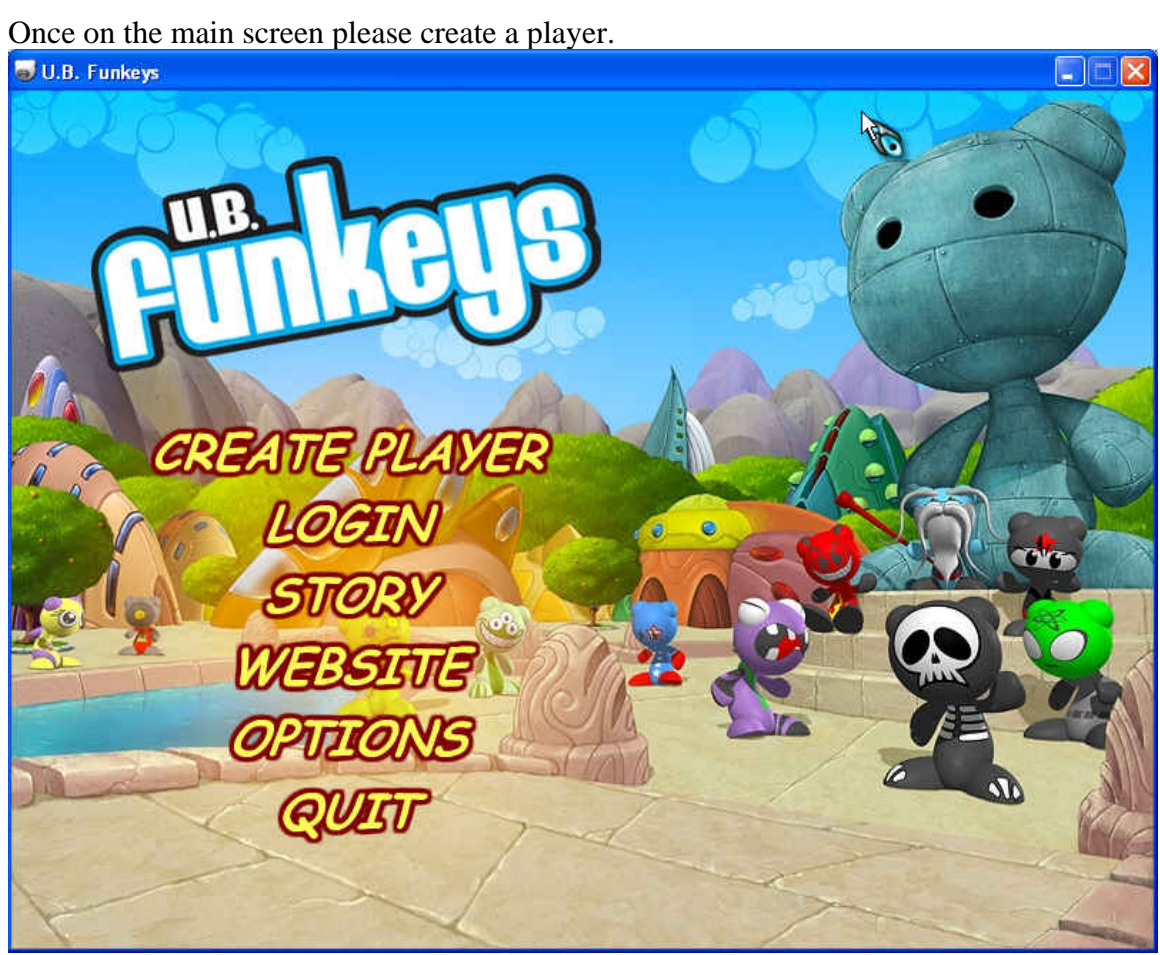

## **Creating Player**

Clicking CREATE PLAYER or login the first time the software is loaded will open this screen. Please enter all information requested.

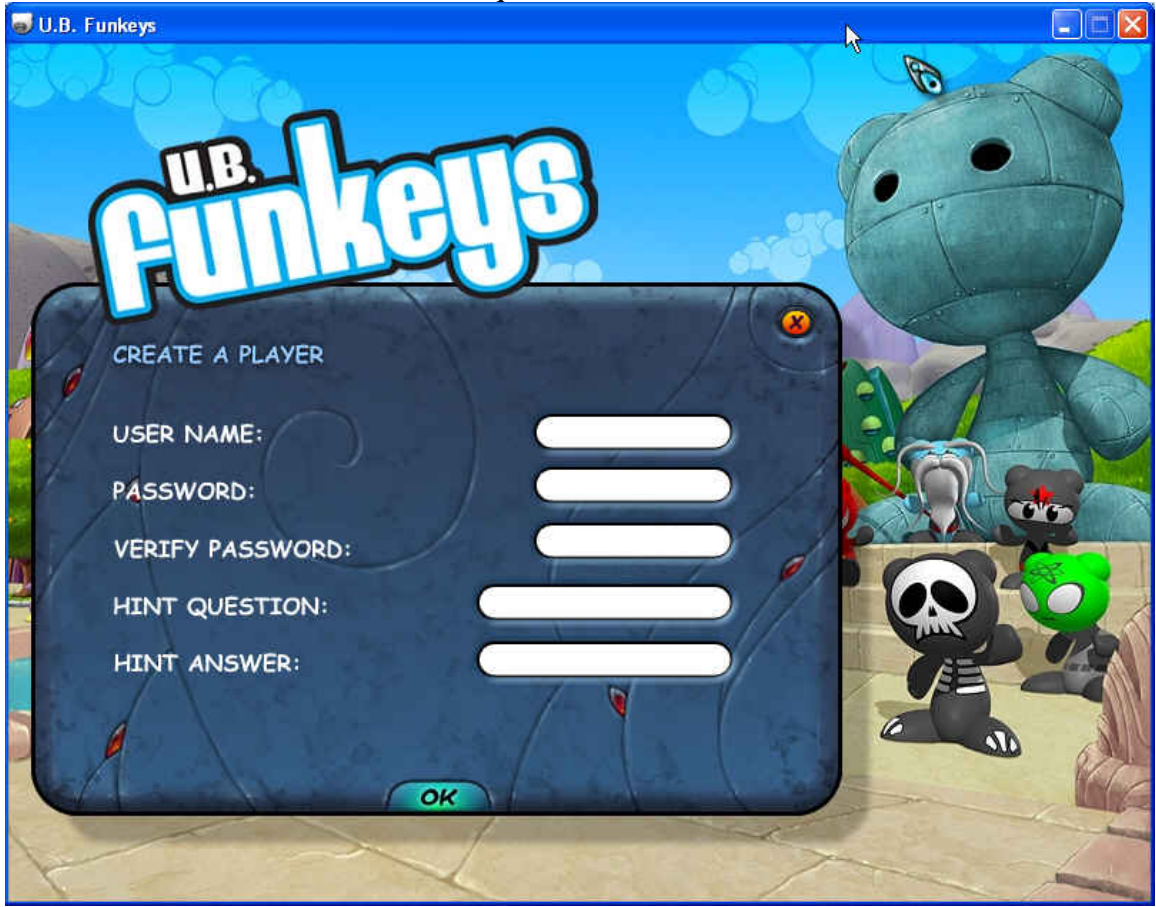

### Introduction

The game will load and play a brief introduction.

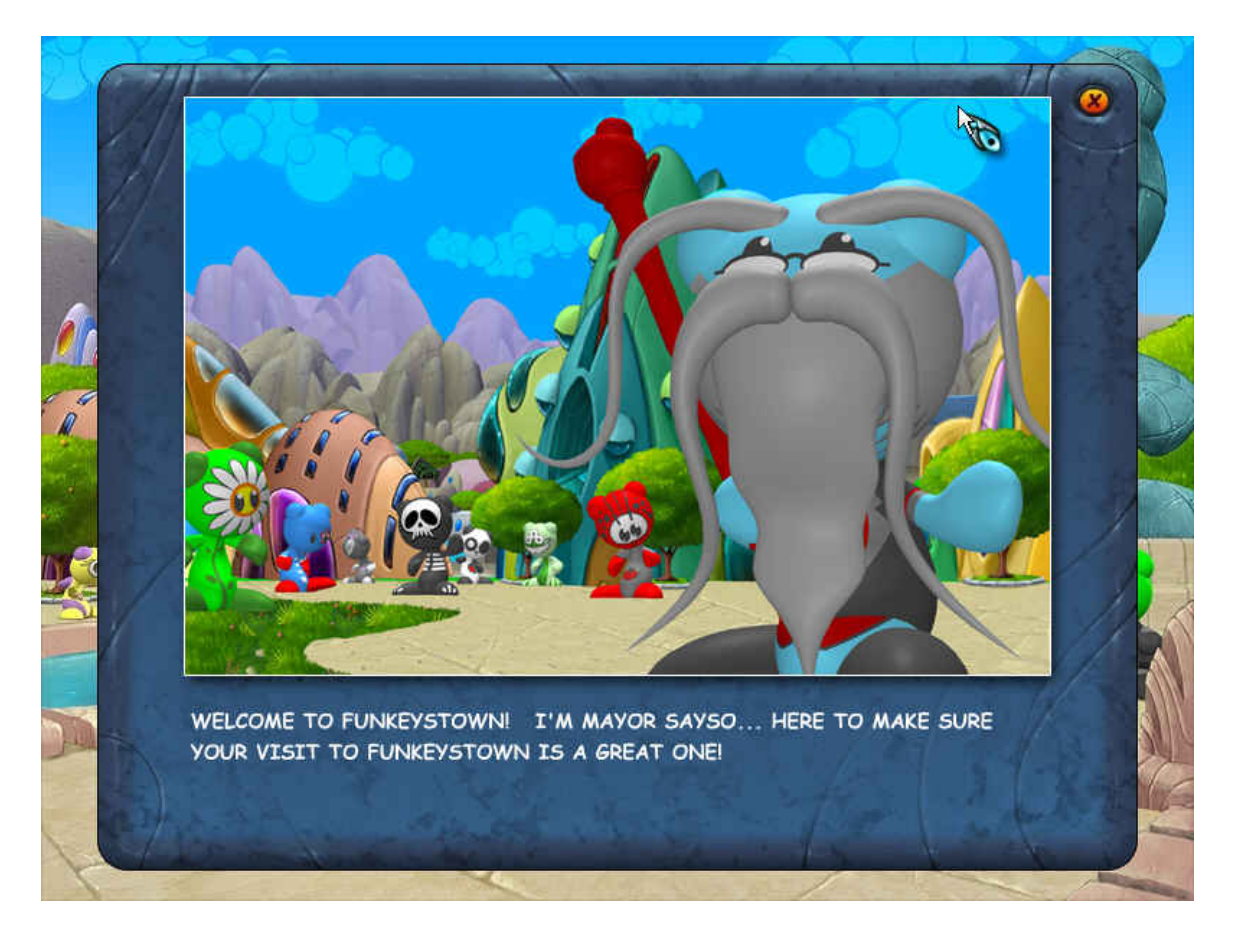

## Update

The software should then check to see if there are any new updates.

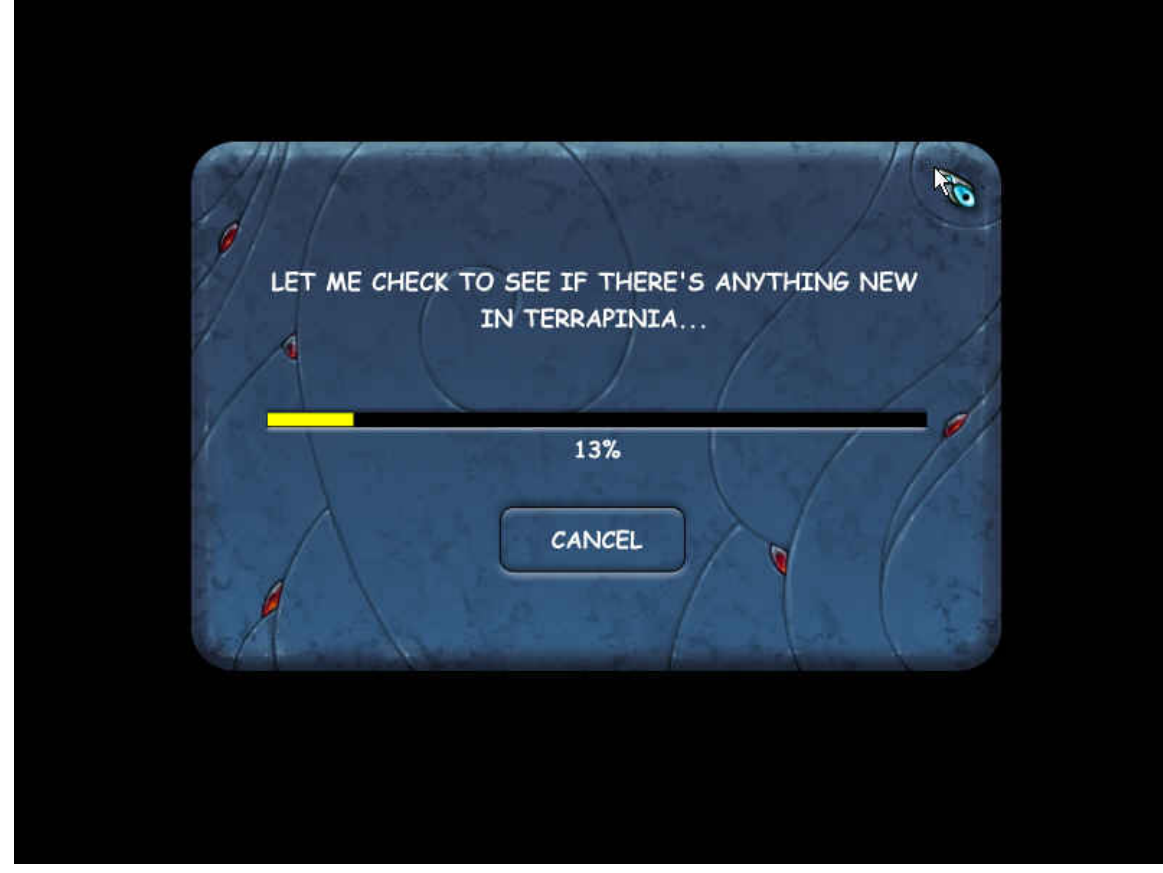

### Found New Update

When the software prompts you, click "YES, BEGIN THE DOWNLOAD"

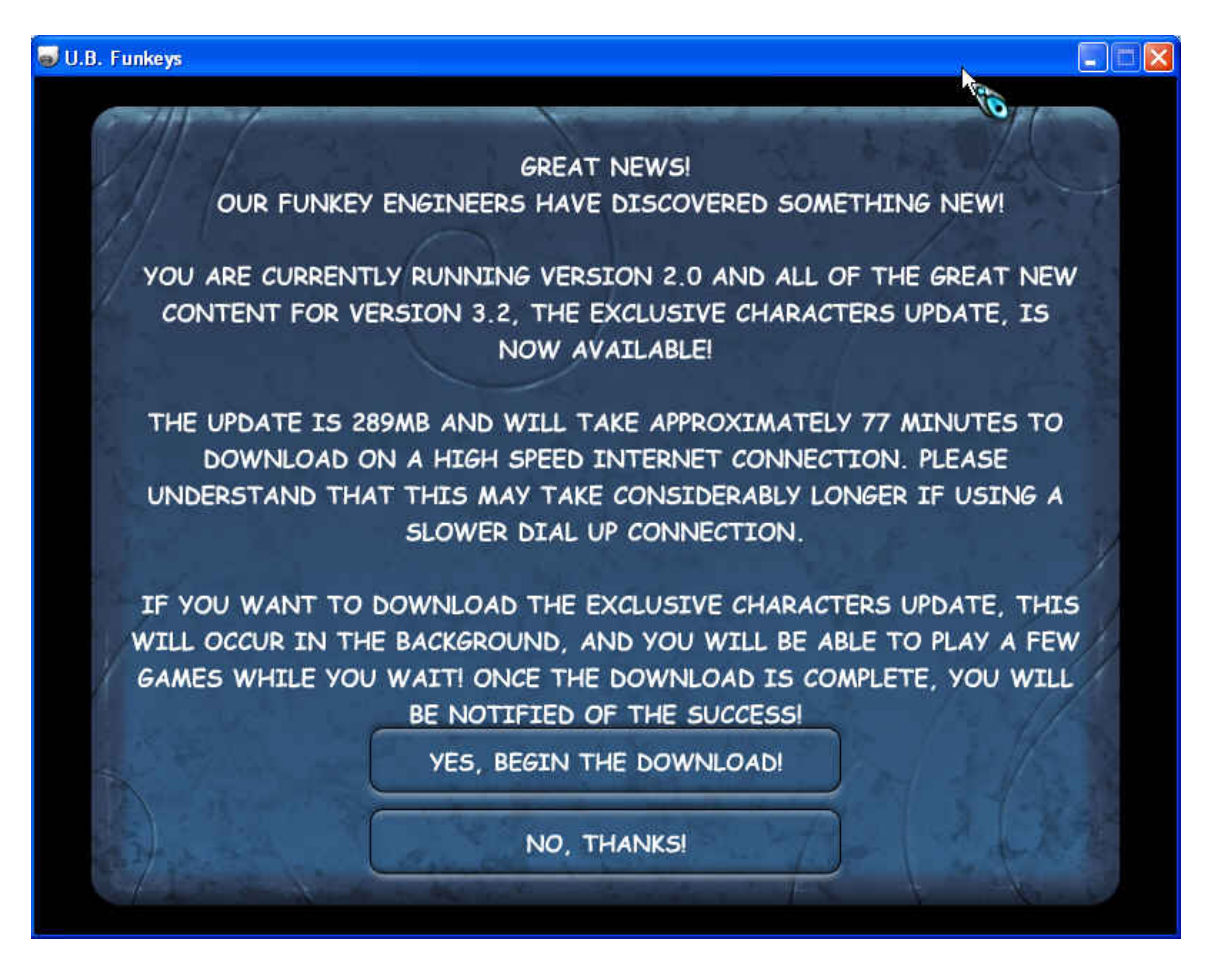

## Downloading

The download will now start.

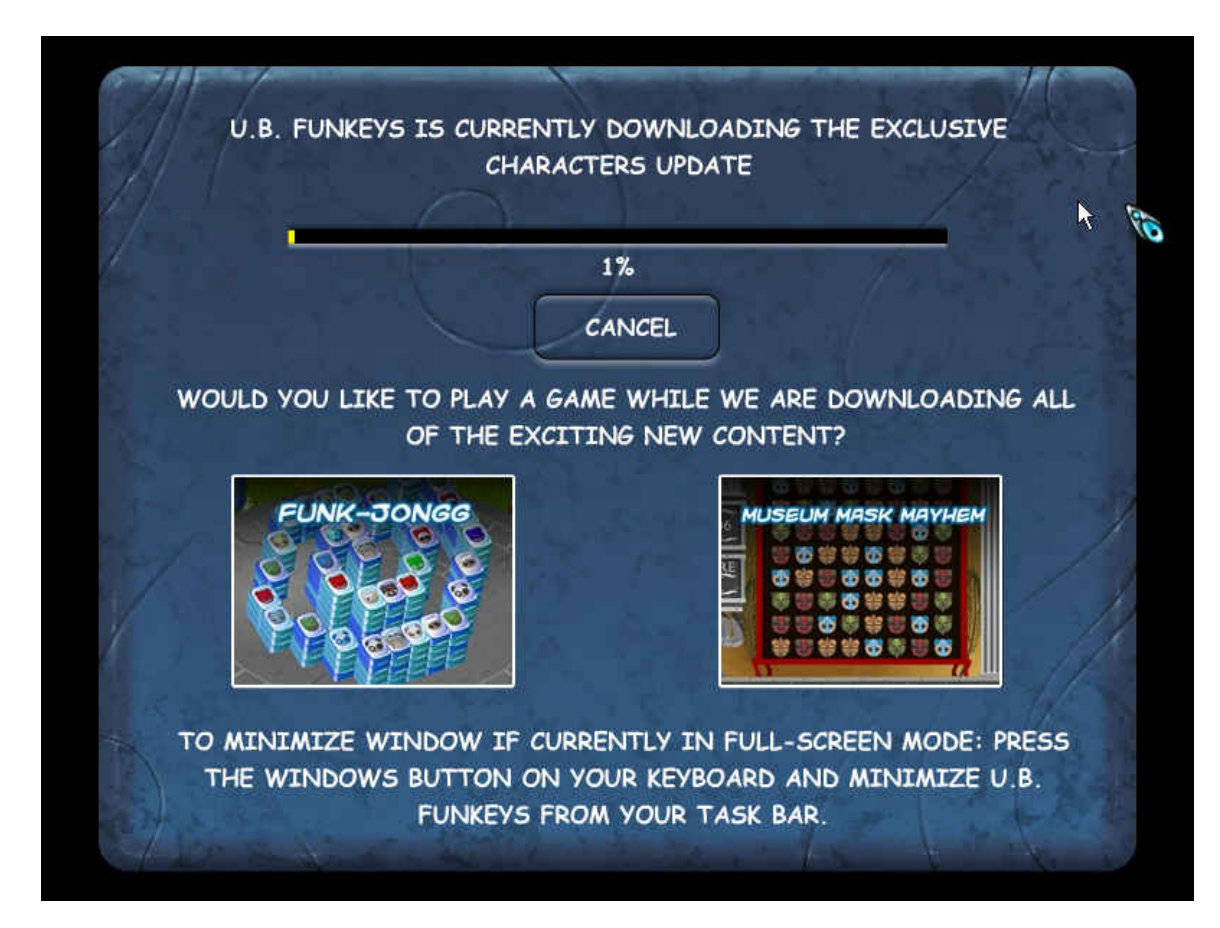

## **Download Complete**

Once the download completes, click the LET'S GO Button. The software will close. PLEASE WAIT until the software opens by itself. This may take a couple of minutes.

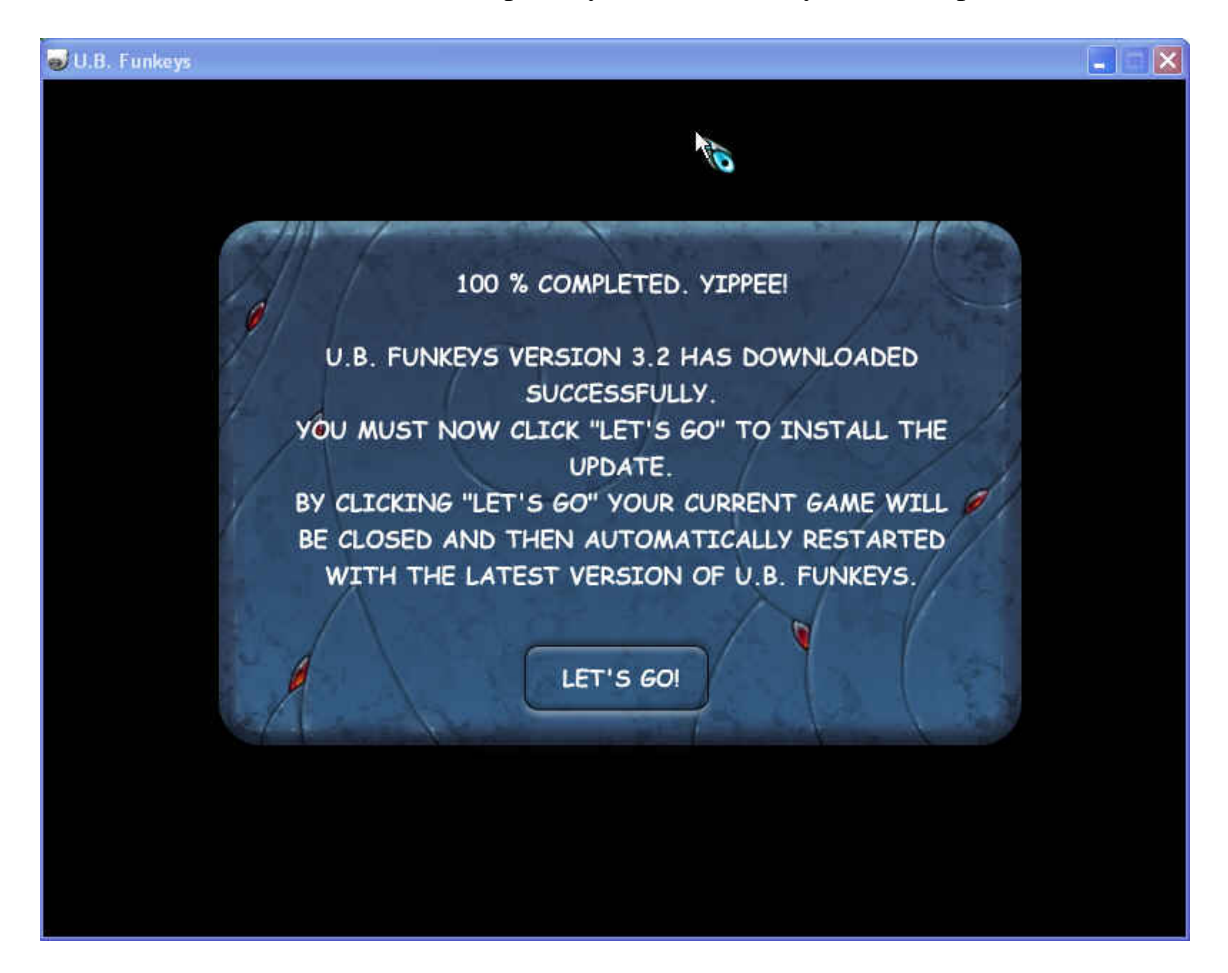

Once the game launches you will be able to log in and play!